# VSPS Veterinary Services Process Streamlining SRO (State Regulatory Official) What would I use VSPS for?

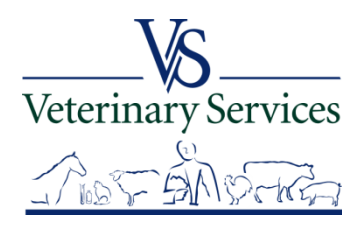

# With the SRO Role you can:

- Search for and View International Animal Imports that have a Destination of your State.
- View Interstate CVIs that have an Origin or Destination of your State and process Interstate Certificates coming into your State.
- Manage State Certification Statements for your State so Veterinarians entering Interstate Health Certificates can easily add the required statements.
- View Coggins tests completed in your State.
- View details on Accredited Veterinarians including accredited status, renewal date, category, etc.
- Export search results to an Excel file for coggins and CVI searches.

   Veterinary Services

   Veterinary Services

# Animal Import

Search for and View International Animal Imports that have a Destination of your State. Example of International Imports into North Dakota.

| Show 10 N    | <ul> <li>entries</li> </ul> |                      |            |                    |                             |          |          |           |               |       |                        |                     |               |           |
|--------------|-----------------------------|----------------------|------------|--------------------|-----------------------------|----------|----------|-----------|---------------|-------|------------------------|---------------------|---------------|-----------|
| Action       | Document Number             | Reservation Number 🎈 | Created 🕴  | Date Of A<br>Entry | Port 🕴                      | Broker 🎈 | Importer | Species 🌢 | Unit<br>Types | Count | Purpose 🍦              | Origin 🔶            | Destination 🍦 | Status 🔶  |
| [View]       | 15PEMA274                   |                      | 07/02/2015 | 07/01/2015         | Pembina,<br>North<br>Dakota |          |          | Equine    | Live Animal   | 1     | Racing                 | Manitoba,<br>Canada | Canada and    | Closed    |
| [View]       | 15PEMA275                   |                      | 07/03/2015 | 07/02/2015         | Pembina,<br>North<br>Dakota |          |          | Bison     | Live Animal   | 78    | Feeding                | Manitoba,<br>Canada |               | Closed    |
| [View]       | 15PEMA275                   |                      | 07/03/2015 | 07/02/2015         | Pembina,<br>North<br>Dakota |          |          | Bison     | Live Animal   | 84    | Feeding                | Manitoba,<br>Canada |               | Closed    |
|              |                             |                      |            | 1015               | Dunseith,<br>North          |          |          |           | Live Animal   | 180   |                        |                     |               | Closed    |
|              |                             |                      |            |                    |                             |          |          |           |               |       |                        |                     | <b>_</b>      |           |
| [View]       | 15PEMA281                   |                      | 07/09/2015 | 07/08/2015         | Pembina,<br>North<br>Dakota |          | į.       | Bison     | Live Animal   | 10    | Direct to<br>Slaughter | Manitoba,<br>Canada |               | Closed    |
| [View]       | 15SWGA281                   |                      | 07/13/2015 | 07/08/2015         | Sweetgrass,<br>Montana      |          |          | Equine    | Live Animal   | 1     | Companion              | Alberta,<br>Canada  |               | Closed    |
| [View]       | 15PEMA281                   |                      | 07/09/2015 | 07/08/2015         | Pembina,<br>North<br>Dakota |          |          | Bison     | Live Animal   | 47    | Direct to<br>Slaughter | Manitoba,<br>Canada | North Dakota  | Closed    |
| Showing 1 to | 10 of 31 entries            |                      |            |                    |                             |          |          |           |               |       | First                  | Previous            | 1 2 3 4       | Next Last |

# Interstate Module

- Search for and View Interstate CVIs that have an Origin or Destination of your State
- > Approve or Reject CVIs that have entered your State.
- Search rCVIs(retro CVIs) that have an Origin or Destination of your State.

(You will only see what the State Vet offices have entered in the rCVI section.)

- Export search results to excel
- Manage State Certification Statements for your State so Veterinarians entering Interstate Health Certificates can easily add the required statements.

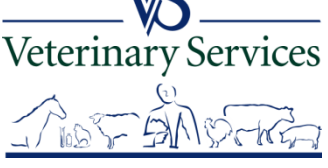

## Search results for CVI's with a Destination of North Dakota

You can view each certificate individually or view a group at a time in order to review and approve or reject each CVI.

Able to sort by any of the column headings.

You can use the Download CSV button to view the results in an Excel spreadsheet.

| Select | Action 🔶 | Cert.<br>No.           | Created 🔶  | Vet.<br>Name | ♦ Species ♦ | Purpose 🔶 | <b>#</b> \$ | Origin<br>Contact 🔶 | Destination<br>Contact | Origin<br>State | Destination<br>State | Issued 🔶   | CVI<br>Status |
|--------|----------|------------------------|------------|--------------|-------------|-----------|-------------|---------------------|------------------------|-----------------|----------------------|------------|---------------|
|        | [View] 🔽 | 15SD12 <sup>0100</sup> | 07/09/2015 |              | . Bovine    | Breeding  | 9           | ×                   | k                      | South<br>Dakota | North Dakota         | 07/09/2015 | ISSUED        |
|        | [View]   | 15SD12                 | 07/24/2015 | ,<br>I       | . Bovine    | Breeding  | 12          |                     |                        | South<br>Dakota | North Dakota         | 07/24/2015 | ISSUED        |
|        | [View]   | 15SD12                 | 07/16/2015 |              | . Bovine    | Breeding  | 6           | a:                  | k                      | South<br>Dakota | North Dakota         | 07/16/2015 | ISSUED        |
|        | [View] 🔽 | 15SD12                 | 07/24/2015 | ,<br>I       | . Bovine    | Breeding  | 4           |                     |                        | South<br>Dakota | North Dakota         | 07/24/2015 | ISSUED        |
|        | [View]   | 15SD12                 | 07/24/2015 | l            | . Bovine    | Breeding  | 19          | R.                  |                        | South<br>Dakota | North Dakota         | 07/24/2015 | ISSUED        |
|        | [View]   | 15ND12                 | 07/21/2015 |              | Ovine<br>er | Sale      | 1           | ¢                   |                        | North<br>Dakota | North Dakota         | 07/22/2015 | ISSUED        |
|        | [View]   | 15MN12                 | 07/10/2015 | :            | Equine      | Pleasure  | 2           | ·                   |                        | Minnesota       | North Dakota         | 07/10/2015 | APPROVED      |
|        | [View] 🔽 | 15NE12                 | 07/20/2015 | 1            | Bovine      | Breeding  | 8           |                     |                        | Nebraska        | North Dakota         | 07/22/2015 | APPROVED      |
|        | [View]   | 15VA12:                | 07/10/2015 | ;            | Equine      | Transit   | 2           |                     |                        | Virginia        | North Dakota         | 07/10/2015 | APPROVED      |
|        | [View]   | 15WI12                 | 07/24/2015 |              | Bovine      | Sale      | 100         |                     |                        | Wisconsin       | North Dakota         | 07/24/2015 | APPROVED      |

## **Screen to Approve or Reject a CVI.**

#### CVI Review: 15SD12

| Contact State<br>for current mo<br>requirements.                                                         | of destination<br>vement                                                        |                                                       |                                                                                                    | ST.<br>CERTIFICA                                                                     | TE OF SO<br>TE OF<br>Livestod                            | VETER<br>k and P<br>s for Fore                 | KOTA<br>RINAF<br>Youltry<br>High Ship        | RY IN                     | SPECT                                         | ION                                         |                          | Valid for 30<br>date of insp<br>identified on | days following<br>action of the a<br>the document | the<br>minal(s)<br>¢ | Num<br>15 | <sup>ber</sup><br>SD12 | 2:                                     | Page #<br>1/2       |
|----------------------------------------------------------------------------------------------------|---------------------------------------------------------------------------------|-------------------------------------------------------|----------------------------------------------------------------------------------------------------|--------------------------------------------------------------------------------------|----------------------------------------------------------|------------------------------------------------|----------------------------------------------|---------------------------|-----------------------------------------------|---------------------------------------------|--------------------------|-----------------------------------------------|---------------------------------------------------|----------------------|-----------|------------------------|----------------------------------------|---------------------|
| Origin                                                                                                   |                                                                                 |                                                       |                                                                                                    |                                                                                      | Destina                                                  | tion                                           |                                              |                           |                                               |                                             |                          | Carrie                                        |                                                   |                      |           | In<br>De<br>Ise        | spection a7/09/2<br>ste<br>sue a7/09/2 | 2015                |
| Consigner                                                                                                |                                                                                 |                                                       |                                                                                                    |                                                                                      | Consion                                                  | 100                                            |                                              |                           |                                               |                                             |                          | 4                                             |                                                   |                      |           | Da<br>Sh<br>Da         | ite<br>ilpment<br>ite                  |                     |
| Consignor                                                                                                |                                                                                 |                                                       |                                                                                                    |                                                                                      | consign                                                  | iee i                                          |                                              |                           |                                               |                                             |                          |                                               |                                                   |                      |           | En                     | stry Permit Numbe<br>7-086-09          | er                  |
| s                                                                                                    | PECIES<br>Dovine                                                                |                                                       | NUMBER OF AN                                                                                                    | IMALS                                                                                | PURPOS                                                   | E OF SH                                        | OPMENT<br>eding                              | M                         | Bruces                                        | ogia/Pres <sup>ST</sup>                     | TATE/A                   | REA STATUS                                    |                                                   |                      |           | HERD/F                 | LOCK STATUS                            |                     |
|                                                                                                    |                                                                                 | -                                                     | INDIVIDUAL ANIMAL                                                                                                    | IDENTIFICAT                                                                          | ION                                                      |                                                | 05                                           |                           | -                                             | - 25                                        | 4                        | т                                             | EST(S)                                            |                      |           |                        | VACCINA                                | TION(S)             |
| FEDERAL EARTAC<br>REGISTRATION T<br>OR<br>OTHER PERMANE<br>IDENTIFICATION                                | S ∉,<br>IATTOO,<br>INT                                                          | REGE<br>OR<br>DESC<br>REGE<br>BRAN                    | STRY NAME AND NUMBER<br>CRUPTION AND<br>STERED OWNERSHIP<br>ND                                                        | BREEC                                                                                |                                                          | AGE                                            | SEX                                          | T E M P                   | Laborate                                      | ry Key                                      | 1078.                    |                                               | Disease K                                         | ey                   |           |                        | PRODUCT<br>INFO,                       | DATE<br>OF<br>VACC. |
|                                                                                                    |                                                                                 |                                                       |                                                                                                    |                                                                                      |                                                          | r < 1                                          | 21                                           | ~                         | Disease                                       | Remar                                       | ks                       | Accession                                     | Seriel#                                           | Date<br>Sampled      | Lab       | Results                |                                        |                     |
| USDA Metal Tag:<br>01TNA0732, Back<br>3611                                                               | Tag:                                                                            |                                                       |                                                                                                    | Mixed Br                                                                             | <b>*</b> 3                                               | YEAR                                           | -                                            | 1                         | 86                                            | (XG                                         |                          | A.                                            |                                                   |                      |           |                        |                                        |                     |
| USDA Metal Tag:<br>01TNA0709, Dack<br>3512                                                               | Tag:                                                                            |                                                       |                                                                                                    | Mixed Bry                                                                            |                                                          | YEAR                                           |                                              |                           | la                                            |                                             | <u>ب</u> ا               |                                               |                                                   |                      |           |                        |                                        |                     |
| USDA Metal Tag:<br>83VCR4072, Back<br>3635                                                               | Tag:                                                                            |                                                       |                                                                                                    | Mixed Dry                                                                            | eed.                                                     | YEAR<br>S                                      | 1                                            | -                         | 0882                                          |                                             | 4                        |                                               |                                                   |                      |           |                        |                                        |                     |
| 46AHT0952, Dack                                                                                          | Tag:                                                                            |                                                       |                                                                                                    | Modec Div                                                                            |                                                          | YEAR                                           | 1                                            | V                         | 44                                            | 1                                           |                          |                                               |                                                   |                      |           |                        |                                        |                     |
| 40VATS774, Dack<br>3577                                                                                  | Teg:                                                                            | ,                                                     |                                                                                                    | Mixed Bry                                                                            | eed .                                                    | YEAR                                           | ,                                            |                           |                                               |                                             |                          |                                               |                                                   |                      |           |                        |                                        |                     |
| VETERINARY CE<br>Impected by me<br>where notod). T<br>the animale liste<br>watterity is mad<br>Signature | RTIFICATION<br>and that the<br>he vaccination<br>d on this cert<br>e or implied | I certify,<br>are not sh<br>s and resu<br>ficate meet | as an accredited veterina<br>towing signs of infectious,<br>is of tests are indicated o<br>the State of destination a | ian, that the abov<br>contagious and/o<br>n the certificate. 1<br>nd Federal interst | ve describe<br>ir communi<br>Fo the best<br>tate require | ed anima<br>licable dis<br>t of my k<br>aments | s have b<br>sease (es<br>nowledg<br>No furth | xcen<br>xcept<br>K,<br>er | STATE O<br>SD brand<br>Cows are<br>Cattle are | CERTIFIC<br>release #14<br>OCV<br>Confirmed | ATIO<br>-22067<br>120 pl | N REQUIREN<br>6<br>18 days pregna             | IENTS<br>nt                                       | •                    |           |                        |                                        |                     |
| Print Name<br>Address                                                                                    | uing accredited ve<br>preset must be ac                                         | ofinarian has b<br>red by the test                    | een level 2 eAuthenticated and is a<br>and veterinarian                                                               | License #<br>Nat1 Acces                                                              | Status The pay                                           | per copy acc                                   | companying                                   | ,                         | OWNER<br>The anim                             | AGENT :                                     | state                    | EMENT (Whe<br>t are those cert                | re applicable)<br>fied to and liste               | ed on this cert      | ificate," |                        | Parto                                  |                     |
| Amirida                                                                                                  |                                                                                 |                                                       |                                                                                                    | Phone#                                                                               | (605)                                                    |                                                |                                              | _                         | s/                                            | 5                                           |                          | εv                                            |                                                   |                      |           |                        | Dane                                   | 05P E 02 73894      |
|                                                                                                    |                                                                                 |                                                       |                                                                                                    |                                                                                      |                                                          |                                                |                                              |                           |                                               |                                             |                          |                                               |                                                   |                      |           |                        |                                        |                     |

# **State Certification Statements**

Your State certification statements will have your State flag next to them so when the Accredited Veterinarian is creating a CVI in VSPS they will see the Statements for the State of Destination and be able to select them.

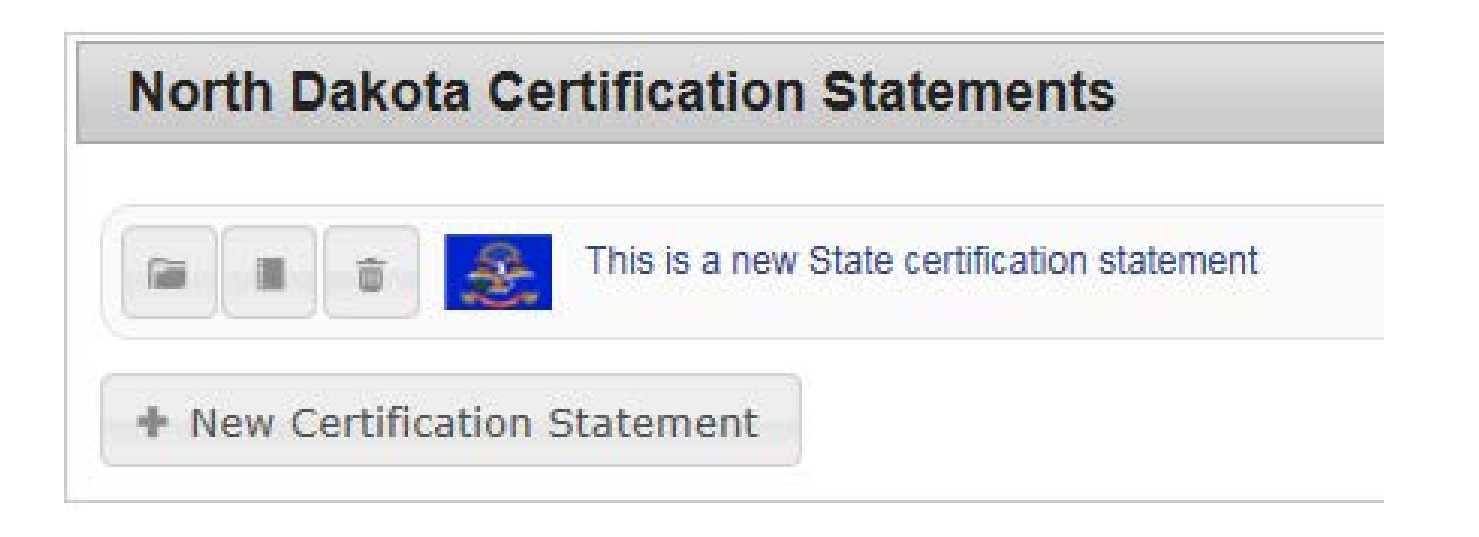

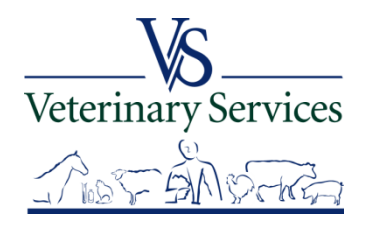

# **State Certification Statements**

## Below is an example of what an Accredited Veterinarian would see.

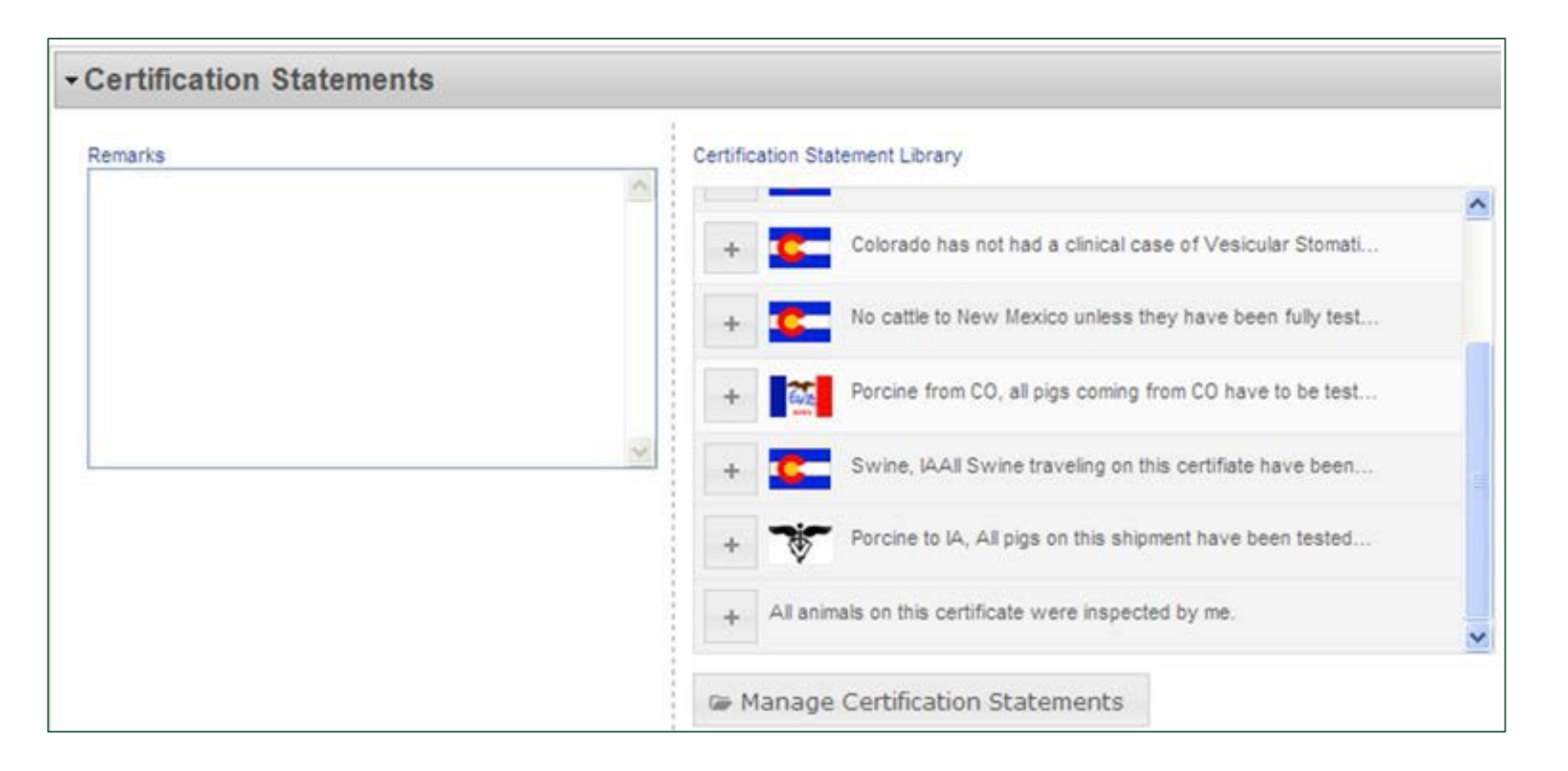

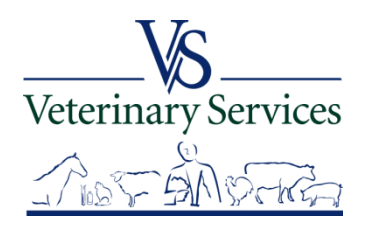

# **CVI showing a State Certification Statement example**

| IAME AND NUMBER                                                                                                    | BREED                                                                                                    | AGE                                                     | SEX                                          | T<br>E<br>M<br>P           | A - Wyomin                                                                              | g State Veterin                                                                                                    | ary Lab                                                                                                    | EIA - Equir                                                                                                    | ne infectious Ar                                                            | nemla                                         |                                       | PRODUCT<br>INFO,                                              | DATE<br>OF<br>VACC.       |
|----------------------------------------------------------------------------------------------------|----------------------------------------------------------------------------------------------------|---------------------------------------------------------|----------------------------------------------|----------------------------|-----------------------------------------------------------------------------------------|----------------------------------------------------------------------------------------------------|----------------------------------------------------------------------------------------------------|----------------------------------------------------------------------------------------------------|-----------------------------------------------------------------------------|-----------------------------------------------|---------------------------------------|---------------------------------------------------------------|---------------------------|
| Belle                                                                                                    | Quarter Horse                                                                                                    | 15 Y                                                    | F                                            |                            | Disease                                                                                 | Remarks<br>ELISA                                                                                                    | Accession                                                                                                    | Serial#<br>178772                                                                                                | Date<br>Sampled                                                             | Lab<br>A                                      | Results<br>N                          |                                                               |                           |
| Buck                                                                                                    | Quarter Horse                                                                                                    | 12 Y                                                    | СМ                                           |                            | EIA                                                                                     | ELISA                                                                                                    |                                                                                                    | 178774                                                                                                    | 09/13/2011                                                                  | A                                             | N                                     |                                                               |                           |
|                                                                                                    |                                                                                                    |                                                         | -                                            |                            |                                                                                         |                                                                                                    | V                                                                                                    |                                                                                                    |                                                                             | /                                             |                                       |                                                               |                           |
|                                                                                                    |                                                                                                    |                                                         |                                              | 4                          | 59                                                                                      |                                                                                                    |                                                                                                    |                                                                                                    |                                                                             |                                               |                                       |                                                               |                           |
|                                                                                                    |                                                                                                    |                                                         |                                              |                            |                                                                                         |                                                                                                    |                                                                                                    |                                                                                                    |                                                                             |                                               |                                       |                                                               |                           |
|                                                                                                    |                                                                                                    |                                                         |                                              | L                          |                                                                                         |                                                                                                    |                                                                                                    |                                                                                                    |                                                                             |                                               |                                       |                                                               | -                         |
| coredited veterinari<br>igns of infectious, o<br>ts are indicated on<br>te of destination ar                                           | ian, that the above describ<br>contagious and/or commu<br>n the certificate. To the be<br>nd Federal interstate requi                                                       | bed animal<br>inicable dis<br>st of my k<br>irements. I | ls have l<br>sease (e<br>nowledg<br>No furth | been<br>xcept<br>je,<br>er | STATE CI<br>The anima<br>or a premi-<br>and found<br>I acknowle                         | ERTIFICATIO<br>is represented<br>ses on which v<br>no signs of vea<br>dge the appare                                        | ON REQUIRE!<br>on this CVI have<br>esicular stomatitis<br>sicular stomatitis<br>nt absence of an                                       | MENTS<br>not originated f<br>is has been diag<br>and<br>y infectious, co                                         | rom a premises<br>prosed in the la<br>ntagious, or oth                      | s or area<br>ast thirty<br>herwise            | under qua<br>(30) days.<br>transmissi | arantine for vesicula<br>I have examined the<br>Ible disease. | r stomatitis<br>9 animais |
| ccredited veterinari<br>signs of infectious,<br>sts are indicated on<br>ate of destination ar<br>2 eAuthenticated and is ac<br>narian. | ian, that the above describ<br>contagious and/or commu<br>n the certificate. To the be<br>nd Federal interstate requi<br>coredited in the issuing State. The p<br>License # | bed animal<br>inicable dis<br>st of my k<br>irements. I | Is have t<br>sease (e<br>nowledg<br>No furth | been<br>xcept<br>ge,<br>er | STATE CI<br>The anima<br>or a premis<br>and found<br>I acknowle<br>OWNER/<br>The animal | ERTIFICATIOn<br>Is represented<br>ass on which vi-<br>no signs of ver-<br>dige the appare<br>AGENT STA<br>s in this shipmed | ON REQUIREM<br>on this CVI have<br>seleular stomatitis<br>secular stomatitis<br>int absence of an<br>TEMENT (Whe<br>ent are those cert | MENTS<br>not originated f<br>s has been diag<br>and<br>y infectious, co<br>rre applicable)<br>ified to and liste | rom a premisee<br>prosed in the la<br>ntagious, or oth<br>ed on this certif | s or area<br>ast thirty<br>herwise<br>îcate." | under qua<br>(30) days.<br>transmissi | arantine for vesicula<br>I have examined the<br>Ible disease. | r stomatitis<br>9 animais |

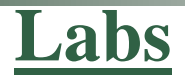

#### View Coggins completed in your State.

|            |          |                       |           |                           |         |                                |             |    |             |                |               | Search:        |                 |
|------------|----------|-----------------------|-----------|---------------------------|---------|--------------------------------|-------------|----|-------------|----------------|---------------|----------------|-----------------|
| Select All | I        |                       |           |                           |         |                                |             |    |             |                |               |                |                 |
| Select     | Action 🔶 | Serial # <sup>‡</sup> | Species 🔶 | Name 🔶                    | Count 🔶 | Disease 🔶                      | Vet<br>Name | \$ | Lab<br>Name | \$<br>Status 🕴 | Create Date 🔶 | Submit<br>Date | Complete Date 🔶 |
|            | [View]   | 449047                | Equine    | Appaloosa                 | 1       | Equine<br>Infectious<br>Anemia |             |    |             | Completed      | 07/30/2015    | 07/30/2015     | 07/30/2015      |
|            | [View]   | 449037                | Equine    | Cherokee                  | 1       | Equine<br>Infectious<br>Anemia |             |    |             | Completed      | 07/30/2015    | 07/30/2015     | 07/30/2015      |
|            | [View]   | 448626                | Equine    | Coys Lady<br>Luck         | 1       | Equine<br>Infectious<br>Anemia |             |    |             | Completed      | 07/28/2015    | 07/28/2015     | 07/28/2015      |
|            | [View]   | 448370                | Equine    |                           | 2       | Equine<br>Infectious<br>Anemia |             | (S |             | Completed      | 07/27/2015    | 07/27/2015     | 07/28/2015      |
|            | [View]   | 448340                | Equine    | Carter                    | 1       | Equine<br>Infectious<br>Anemia |             | ٢S |             | Completed      | 07/27/2015    | 07/27/2015     | 07/28/2015      |
|            | [View]   | 448339                | Equine    | Rambo                     | 1       | Equine<br>Infectious<br>Anemia |             | ٢S |             | Completed      | 07/27/2015    | 07/27/2015     | 07/28/2015      |
|            | [View]   | 448228                | Equine    | Romey                     | 1       | Equine<br>Infectious<br>Anemia |             |    |             | Completed      | 07/24/2015    | 07/24/2015     | 07/24/2015      |
|            | [View]   | 448188                | Equine    | Dash to<br>Yeller<br>Fuel | 1       | Equine<br>Infectious<br>Anemia |             |    |             | Completed      | 07/24/2015    | 07/24/2015     | 07/24/2015      |
|            | [View]   | 448056                | Equine    | Randy                     | 1       | Equine<br>Infectious<br>Anemia | -           |    | j,          | Completed      | 07/23/2015    | 07/23/2015     | 07/24/2015      |
|            | [View]   | 448053                | Equine    | Zippos<br>Valentino       | 1       | Equine<br>Infectious<br>Anemia |             |    |             | Completed      | 07/23/2015    | 07/23/2015     | 07/24/2015      |

First Previous 1 2 3 4 5 Next Last

Showing 1 to 10 of 62 entries

United States Department of Agriculture Animal and Plant Health Inspection Service

| U.S. Department of Agriculture<br>Animal nd Plant Health Inspection Service |                                 | Serial No.                                                                                                    |                                     |                         | 1. Accession Number                       | ,                         | 2. Date Blood D              | awn                            |
|-----------------------------------------------------------------------------|---------------------------------|----------------------------------------------------------------------------------------------------|-------------------------------------|-------------------------|-------------------------------------------|---------------------------|------------------------------|--------------------------------|
| EQUINE INFECTIOUS ANEMIA LABORATORY<br>(VS Memorandum 555,16)               | Y TEST                          | 44                                                                                                    | <b>1</b>                            |                         | 15-250                                    | 6                         | 07/30/20                     | 15                             |
| Forms<br>(includi                                                           | without a ng zip cod            | dequate desc<br>es, counties                                                                                                    | riptions of<br>, and telep          | the home num            | rse and complet<br>mbers) will not        | e addresses<br>be process | ed.                          |                                |
| 3, Reason for Testing Annual Change of Ox                                   | vnership                        | Show<br>Retest                                                                                                    | First Test<br>Export                | 7, Name                 | and Address or Stable                     | Market (Please            | print or type)               |                                |
| 4. Geographic Information Systems (GIS)<br>Lat:                             | 5. Veterinary L<br>or Accredita | license<br>tion No.                                                                                                    | 6, Test Type                        | F                       |                                           | 1<br>Zip Code             |                              |                                |
| Long:                                                                       |                                 |                                                                                                    | AGD                                 | Tel No.                 |                                           | County                    |                              |                                |
| 8, Name and Address of Owner (Please print or type)                         |                                 |                                                                                                    |                                     | 9, Name                 | and Address of Veteri                     | inarian (Please p         | orint or type)               |                                |
|                                                                             |                                 |                                                                                                    |                                     | +                       |                                           |                           |                              |                                |
|                                                                             | Zip Code                        |                                                                                                    |                                     | +                       | -                                         | Zip Code                  |                              |                                |
| Tel No.                                                                     | County                          |                                                                                                    |                                     | Tel No.                 |                                           | County                    |                              | 10                             |
| certify th                                                                  | e specimen subr                 | Certification on the state of the state of t | of Federally Ac                     | credited<br>m the horse | Veterinarian<br>described below on the de | ate indicated above       |                              | 1                              |
| 10. Signature of Federally Accredited Veterinarian                          |                                 |                                                                                                    | 11. Type (                          | or Print Sig            | nature Name                               | 12. \$                    | Signature Date<br>07/30/2015 |                                |
| Lorify                                                                      | that   have exami               | Certificati<br>ned this form and, to                                                                                                    | ion of Owner of the best of my know | or Owner'               | s Agent<br>elief, this form is true, con  | rect and complete,        |                              |                                |
| 13, Signature of Owner or Owner's Agent                                     | P                               | 1.1                                                                                                    | 14, Type o                          | or Print Sig            | nature Name                               | 15.8                      | šignature Date               |                                |
| 16.<br>Tube 17.<br>No. Official Tag No. Tatto                               | 18,<br>oo/Brand                 | 19,<br>Name of Horse                                                                                                    | 20.<br>Color                        | 21.<br>Bree             | d Elect                                   | 22.<br>Ironic J.D. No.    | 23,<br>Age or DOB            | 24. M - Male<br>Sex F - Female |
|                                                                             | -                               | Call Name:<br>Appaloosa                                                                                                    | Bay/White                           | Appar                   | 0063                                      | -                         | 05/01/2009                   | G G - Gelding<br>N - Neuter    |

# You can view the VS 10-11 form and print if needed.

#### Narrative Description and Remarks 25, Head 26, Other Marks and Brands Star and Strip Leopard spots 27. Left Forelimb 28. Right Forelimb ---

SHOW ALL SIGNIFICANT MARKINGS, WHORLS, BRANDS, AND SCARS

|         | 29, Left Hindlimb<br>Sock                                                                                                    |                                             | 30, Right Hindlimb                                  | )                                    |                                |              |         |  |
|---------|----------------------------------------------------------------------------------------------------|---------------------------------------------|-----------------------------------------------------|--------------------------------------|--------------------------------|--------------|---------|--|
|         |                                                                                                    | For                                         | r Laboratory Use Only                               |                                      |                                |              |         |  |
|         | 31, Laboratory Name/City/State                                                                                                    | 32. Date Received<br>07/30/2015             | 33, Date Reported Out<br>07/30/2015                 | 34. Test Results                     | Positive                       | AGID         | 🖌 ELISA |  |
| Safegua | and the second second sec | 35, Signature of Tech                       | nician                                              | 36, Remarks                          |                                |              |         |  |
| 0       | Falsification of this form or know<br>\$10,000 or                                                                                                    | wingly using a falsif<br>imprisonment for n | fied form is a criminal o<br>ot more than 5 years o | offense and may<br>r both (U.S.C. Se | result in a fir<br>ction 100). | e of not mor | e than  |  |

VS FORM 10-11 (May 2003)

# **Vet Accreditation**

## View details on Accredited Veterinarians including accredited status, renewal date, and category from any State. Below is a search for Accredited Veterinarians in ND

453 Veterinarians found, displaying 1 to 20. |<< < 1, 2, 3, 4, 5, 6, 7, 8 > >>| Middle Accredited States Accredited States Federal Action Last Name First Name Name (Active) (Inactive) Category Status NAN A ND SD MN CATEGORY II Accredited 002 [View] Pauline ND WY CATEGORY II Accredited 045 [View] CATEGORY II Accredited [View] L CO ND MN SD 038 [View] L MN ND MI CATEGORY II Accredited 014 NE [View] М ND CATEGORY II Accredited 049 1000 0 MN ND [View] CATEGORY II Accredited 020 L NE ND SD [View] CATEGORY II Accredited 032 H MN ND CATEGORY | Accredited 038 [View] ND CATEGORY | Accredited 074 [View] S [View] ND SD CATEGORY II Accredited 014 A ND SD CATEGORY II Accredited 033 [View] W TX ND SD CATEGORY II Accredited [View] 0.32 M IA ND SD CATEGORY II Accredited 069 [View] [View] J ND CATEGORY II Accredited 069 Ε MT ND [View] CATEGORY II Accredited 074 [View] ND CATEGORY I Accredited 069 [View] M ND MN MT CATEGORY I Accredited 047 [View] K KS MT ND CATEGORY II Accredited 049 [View] L ND SD CATEGORY II Accredited 021 [View] J MN ND CATEGORY II Accredited 020

453 Veterinarians found, displaying 1 to 20.

|<< < 1, 2, 3, 4, 5, 6, 7, 8 > >>|

# **Veterinarian record details**

| Veterinarian     | Summary —          |                         |                         |               |                  |              |           |          |        | 1 |
|------------------|--------------------|-------------------------|-------------------------|---------------|------------------|--------------|-----------|----------|--------|---|
| Name             | 100 A 100          |                         |                         |               |                  |              | Status    | Accredit | ted    |   |
| Category         | CATEGORY I         | I                       |                         |               |                  |              |           |          |        |   |
| EMail            |                    | National                | Accreditation<br>Number | 002           | Ac               | cred. Effect | tive Date | 06/08/   | 1998   |   |
| Updated On       | 08/06/2010         |                         | Updated By              |               |                  | Rene         | wal Date  | 10/31/   | 2015   |   |
|                  |                    | [View Vet Profile Ch    | nange History]          | [View Form    | 1-36A PDF Hist   | tory]        |           |          |        |   |
|                  |                    |                         |                         |               |                  |              |           |          |        | 1 |
| Main State 4     | Accreditations     | Employment Details      | Accreditation           | n Renewal     | Program Cert     | tification   | Federal   | Actions  |        |   |
|                  |                    |                         |                         |               |                  |              |           |          |        |   |
| Veterinar        | ian Inform         | ation                   |                         |               |                  |              |           |          |        |   |
| :                | School of Veterin  | ary Medicine University | Of Minnesota            |               | Year Graduated   | d 1998       |           |          |        |   |
| Date Initial Acc | reditation Trainin | g Completed             |                         |               |                  |              |           |          |        |   |
| State            | where Orientatio   | n Completed Minnesota   | 9                       | Date Orient   | ation Completed  | d 03/26/19   | 98        |          |        |   |
|                  |                    |                         |                         |               |                  |              |           |          |        |   |
| [Home Ad         | ldress ——          |                         |                         | Bus           | iness Add        | lress —      |           |          |        |   |
| City             |                    |                         |                         |               |                  | Busines      | s Name    |          | 100    |   |
| State            | South Dakota       |                         | ,                       |               |                  |              | City      | ſ        | in the |   |
| Postal Code      |                    |                         |                         |               |                  |              | State     | South Da | akota  |   |
|                  |                    |                         |                         |               |                  | Post         | al Code   | Į.       |        |   |
|                  |                    |                         |                         | May<br>be rel | your business of | contact info | rmation   | L        |        |   |

# Safeguarding Animal Health

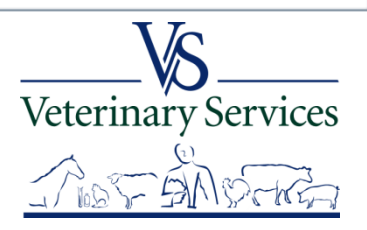

No 🗸

# How do I get Started?

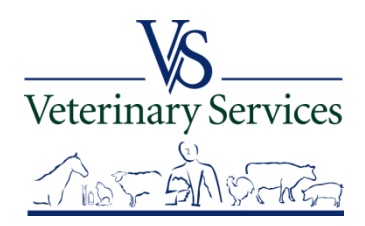

# Create a Level 2 E-Auth Account

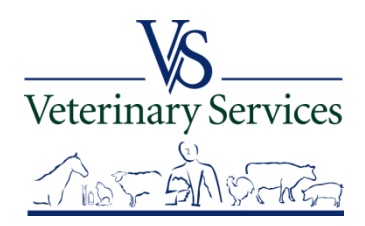

#### What is Level 2 Access?

An account with Level 2 access allows the user to enter USDA Web site portals and applications that have been determined to have the need of higher security requirements or restrictions and the need of a verified identity for each User ID and profile.

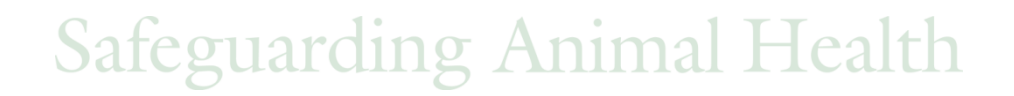

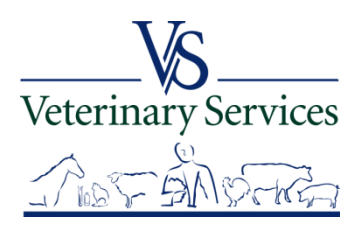

## Create a Level 2 E-Auth account by going to:

http://www.eauth.egov.usda.gov/

#### Select the 'Create An Account' link

|                                                                    | Home About eAuthentication Help Contact Us Find an LRA                                                                                                    |
|--------------------------------------------------------------------|----------------------------------------------------------------------------------------------------|
| Quick Links                                                        | You are here: eAuthentication Home                                                                                                    |
| What is an account?                                                | eAuthentication Home                                                                                                    |
| <ul> <li>Create an account</li> <li>Update your account</li> </ul> | Welcome                                                                                                    |
| Administrator Links Local Registration<br>Authority Login          | USDA eAuthentication is the system used by USDA agencies to enable customers to obtain accounts<br>that will allow them to access USDA Web applications and services via the Internet. This includes<br>things such as submitting forms electronically, completing surveys online, and checking the status of<br>your USDA accounts. |
|                                                                    | Currently USDA eAuthentication does not have the mechanism to issue accounts to ousinesses,<br>corporations or other entities.                                                                                                    |
|                                                                    | To apply for a USDA eAuthentication Account, please visit the Create an Account Page.                                                                                                    |

Safeguarding Animal Health

Veterinary Services

# Select 'Register for a Level 2 Account'

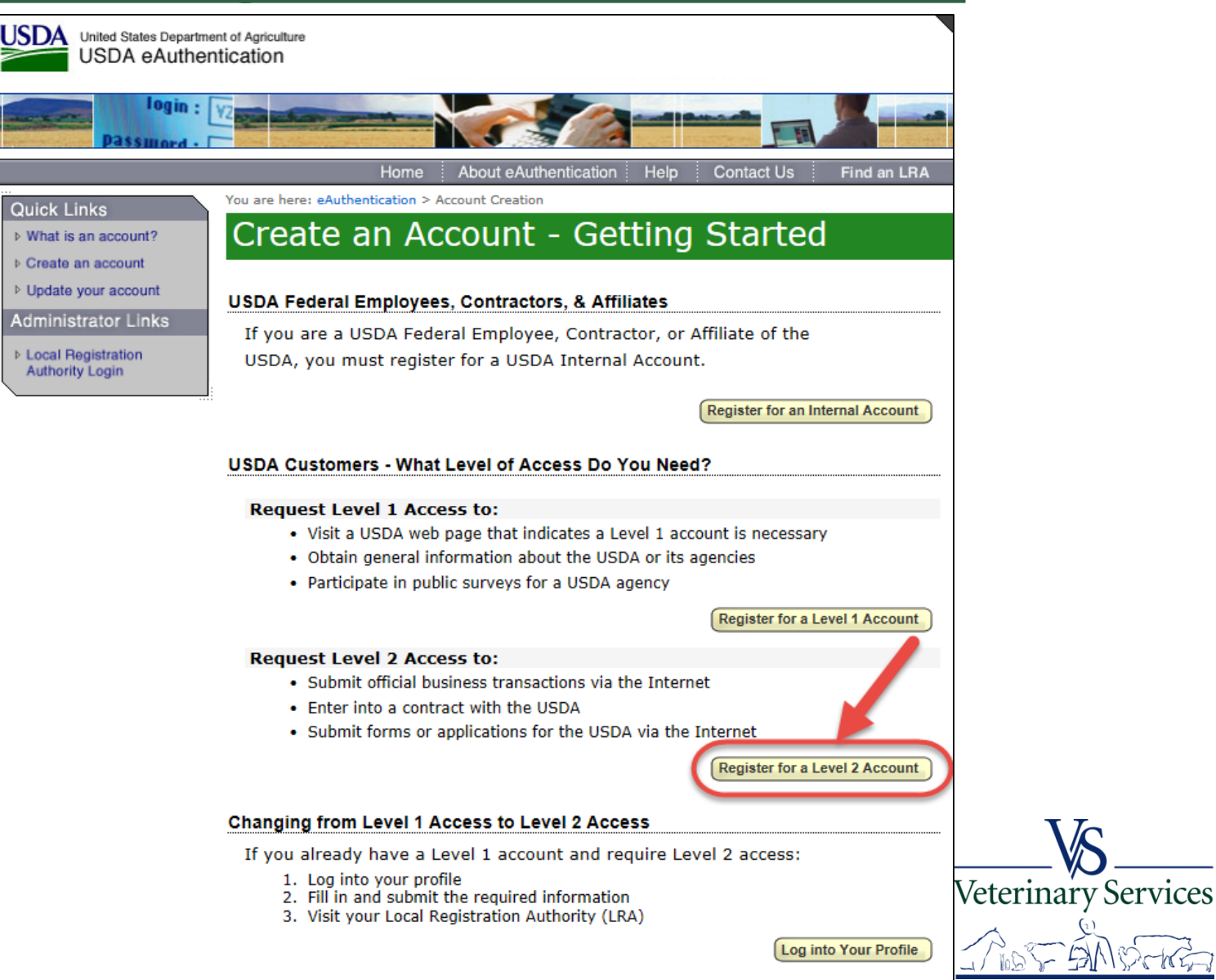

# Fill out the required fields in the form

#### Step 1 of 4 - Level 2 Access Account Registration

USDA customers should complete the information below to create a USDA eAuthentication account. Please read the eAuthentication Privacy Act Statement and Public Burden Statement for more information on how your personal information will be protected.

All required fields are red and marked by an asterisk (i.e. \* ). Enter your first and last name exactly as it appears on your Government issued photo ID (e.g. state driver's license).

Note: The characters < > ^ | are not allowed on this form.

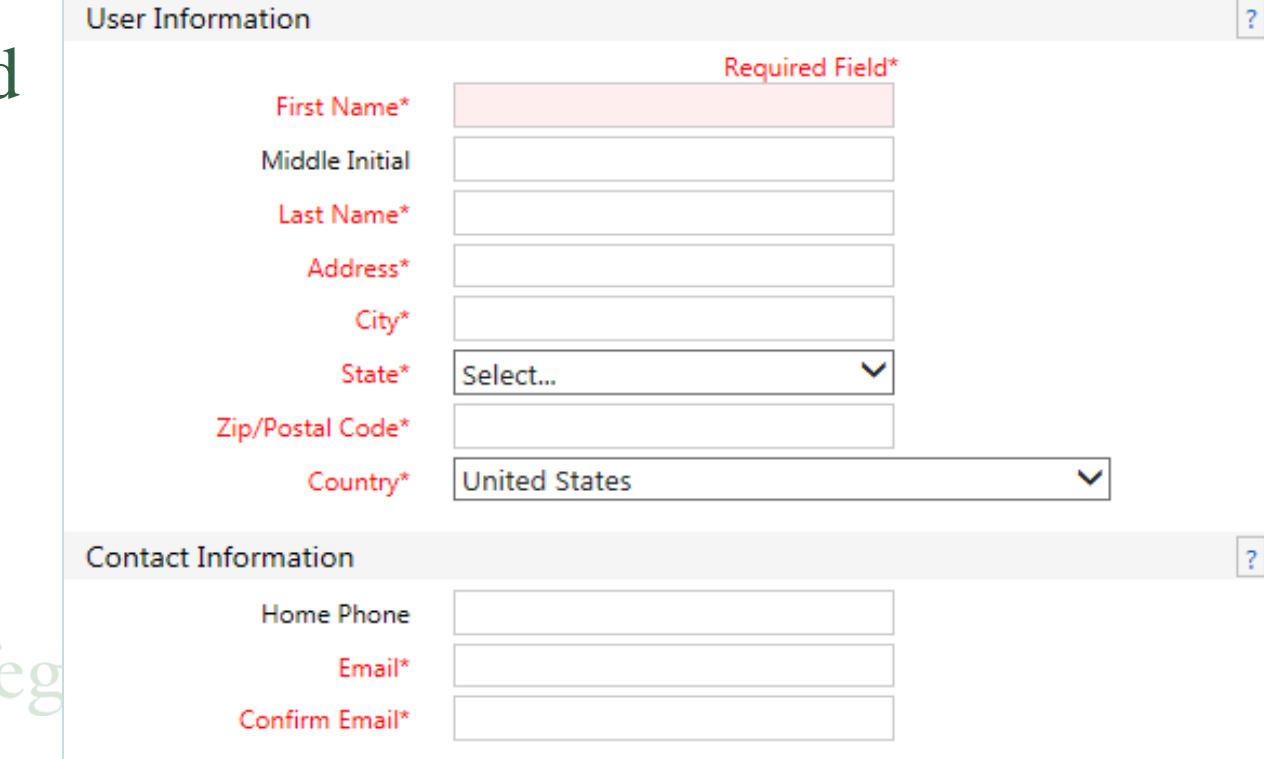

User ID and password requirements are listed. Your password is case-sensitive and must be changed every 60 days.

| Login Information                                                                 |                                                                                                    | ? |
|-----------------------------------------------------------------------------------|----------------------------------------------------------------------------------------------------|---|
| User ID*                                                                          | invalid!                                                                                                    |   |
|                                                                                   |                                                                                                    |   |
|                                                                                   | User ID complexity requirements:                                                                                                    |   |
|                                                                                   | <ul> <li>No less than 6 characters</li> </ul>                                                                                                    |   |
|                                                                                   | <ul> <li>No more than 20 characters</li> </ul>                                                                                                    |   |
|                                                                                   | <ul> <li>Only special characters@ allowed</li> </ul>                                                                                                    |   |
|                                                                                   | <ul> <li>Special characters not required.</li> </ul>                                                                                                    |   |
|                                                                                   | <ul> <li>No spaces allowed</li> </ul>                                                                                                    |   |
|                                                                                   | <ul> <li>User ID cannot begin or end with a period</li> </ul>                                                                                                    |   |
|                                                                                   | <ul> <li>User ID cannot end in @fs.fed.us or @fs</li> </ul>                                                                                                    |   |
| Password*                                                                         | inv Enter your password                                                                                                    |   |
|                                                                                   |                                                                                                    |   |
|                                                                                   | Your password must include at least 12, but no more<br>than 24 alphanumeric and special characters with no<br>spaces, including at least:                                                                                                    |   |
|                                                                                   | 12-24 characters                                                                                                    |   |
|                                                                                   |                                                                                                    |   |
|                                                                                   | One number                                                                                                    |   |
|                                                                                   | <ul><li>One number</li><li>One uppercase letter</li></ul>                                                                                                    |   |
|                                                                                   | <ul> <li>One number</li> <li>One uppercase letter</li> <li>One lowercase letter</li> </ul>                                                                                                    |   |
|                                                                                   | <ul> <li>One number</li> <li>One uppercase letter</li> <li>One lowercase letter</li> <li>One special character ! # \$ - % = + :;? ~ *</li> </ul>                                                                                                    |   |
|                                                                                   | <ul> <li>One number</li> <li>One uppercase letter</li> <li>One lowercase letter</li> <li>One special character ! # \$ - % = + :;? ~ *</li> <li>Dictionary words may not be used in passwords</li> </ul>                                                       |   |
|                                                                                   | <ul> <li>One number</li> <li>One uppercase letter</li> <li>One lowercase letter</li> <li>One special character ! # \$ - % = + :;? ~ *</li> <li>Dictionary words may not be used in passwords</li> <li>The previous 24 passwords may not be re-used</li> </ul> |   |
| Confirm Password*                                                                 | <ul> <li>One number</li> <li>One uppercase letter</li> <li>One lowercase letter</li> <li>One special character ! # \$ - % = + :;? ~ *</li> <li>Dictionary words may not be used in passwords</li> <li>The previous 24 passwords may not be re-used</li> </ul> |   |
| Confirm Password*                                                                 | <ul> <li>One number</li> <li>One uppercase letter</li> <li>One lowercase letter</li> <li>One special character ! # \$ - % = + :;? ~ *</li> <li>Dictionary words may not be used in passwords</li> <li>The previous 24 passwords may not be re-used</li> </ul> | 2 |
| Confirm Password*<br>Security Information                                         | <ul> <li>One number</li> <li>One uppercase letter</li> <li>One lowercase letter</li> <li>One special character ! # \$ - % = + :;? ~ *</li> <li>Dictionary words may not be used in passwords</li> <li>The previous 24 passwords may not be re-used</li> </ul> | ? |
| Confirm Password*<br>Security Information<br>Mother's Maiden Name*                | <ul> <li>One number</li> <li>One uppercase letter</li> <li>One lowercase letter</li> <li>One special character ! # \$ - % = + :;? ~ *</li> <li>Dictionary words may not be used in passwords</li> <li>The previous 24 passwords may not be re-used</li> </ul> | ? |
| Confirm Password*<br>Security Information<br>Mother's Maiden Name*<br>Birth Date* | <ul> <li>One number</li> <li>One uppercase letter</li> <li>One lowercase letter</li> <li>One special character ! # \$ - % = + :;? ~ *</li> <li>Dictionary words may not be used in passwords</li> <li>The previous 24 passwords may not be re-used</li> </ul> | ? |

# Select and Answer Security Questions. These will be used to reset you password if needed.

| Security Qu                    | Jestions                                                                                                    | ? |
|--------------------------------|----------------------------------------------------------------------------------------------------|---|
| Plea:<br>This<br>pass<br>click | se select and answer four distinct questions from the selections below.<br>information will be used to validate your identity if you forget your<br>word. Each question may only be used once. For additional assistance,<br>the 🕝 above. |   |
| 1*                             | Select 🗸                                                                                                    |   |
| 2*                             | Select V                                                                                                    |   |
| 3*                             | Select V                                                                                                    |   |
| 4*                             | Select 🗸                                                                                                    |   |
|                                | Continue                                                                                                    |   |

You will then be asked to verify your account information and print it in case you have difficulty accessing your account.

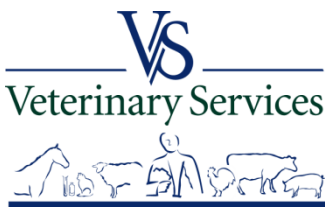

# **ACTIVATE ACCOUNT**

Within 24 hours you will receive an email from the eAuthentication Help Desk with the below information. You must select the 'Activate My Account' link <u>within 7 days</u> of receiving the email. If you do not respond to the email asking you to confirm your account within 7 days, you will have to restart the registration process by creating another profile and will need to select a new User ID.

Before you can use your account with Level 2 access you must do the following:

- 1. Please wait approximately 20 minutes from the receipt of this email before you can activate your account with Level 2 access.
- 2. Activate your account within 7 days of the receipt of this email.
- 3. Click ACTIVATE MY ACCOUNT

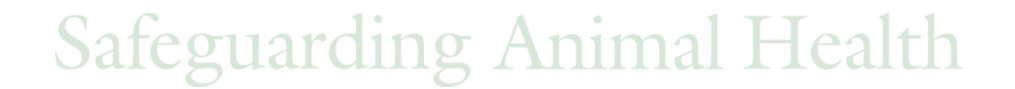

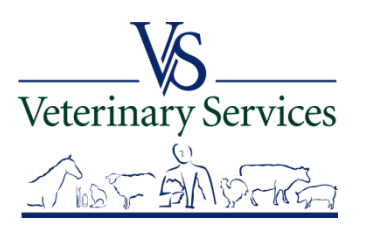

# I have not received a Registration email or have deleted it. How do I obtain one?

- 1. Wait up to 24 hours for the registration email to arrive.
- If you do not receive the Registration email within 24 hours, please try the following: Check your "junk" folder, as some email applications may incorrectly place this email there.
- Look in folders other than your "Inbox" such as "SPAM," "Junk Mail," "Bulk" or "Suspected SPAM."
- Some Internet Service Providers include a service that captures suspected SPAM and maintains these files outside of your individual email account.

#### 2. Contact the eAuth helpdesk

Phone: 1-800-457-3642 (Option 1) Email: <u>eAuthHelpDesk@ftc.usda.gov</u> Let them know you did not receive the E-Auth registration email.

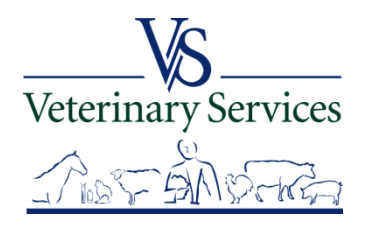

# **Present Government Issued Photo ID to Local Registration Authority (LRA)**

You must present your government issued photo ID (e.g. State issued driver's license) *in person* to a Local Registration Authority (LRA) who can activate your account with Level 2 access. Most LRAs are located at a USDA Service Center office.

To find the nearest USDA Service Center office go to <u>http://offices.sc.egov.usda.gov</u>.

We recommend calling ahead to ensure that an employee trained as a Local Registration Authority (LRA) will be available to provide this service at the time of the planned visit.

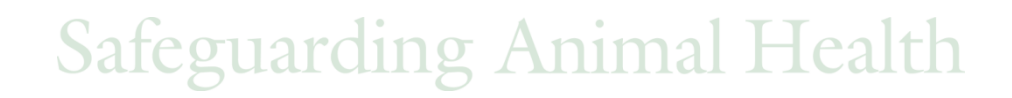

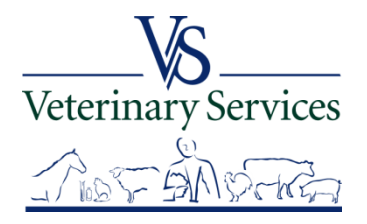

# Log into VSPS to request the role of State Regulatory Official (SRO)

Go to: https://vsapps.aphis.usda.gov/vsps/ and select LOGIN

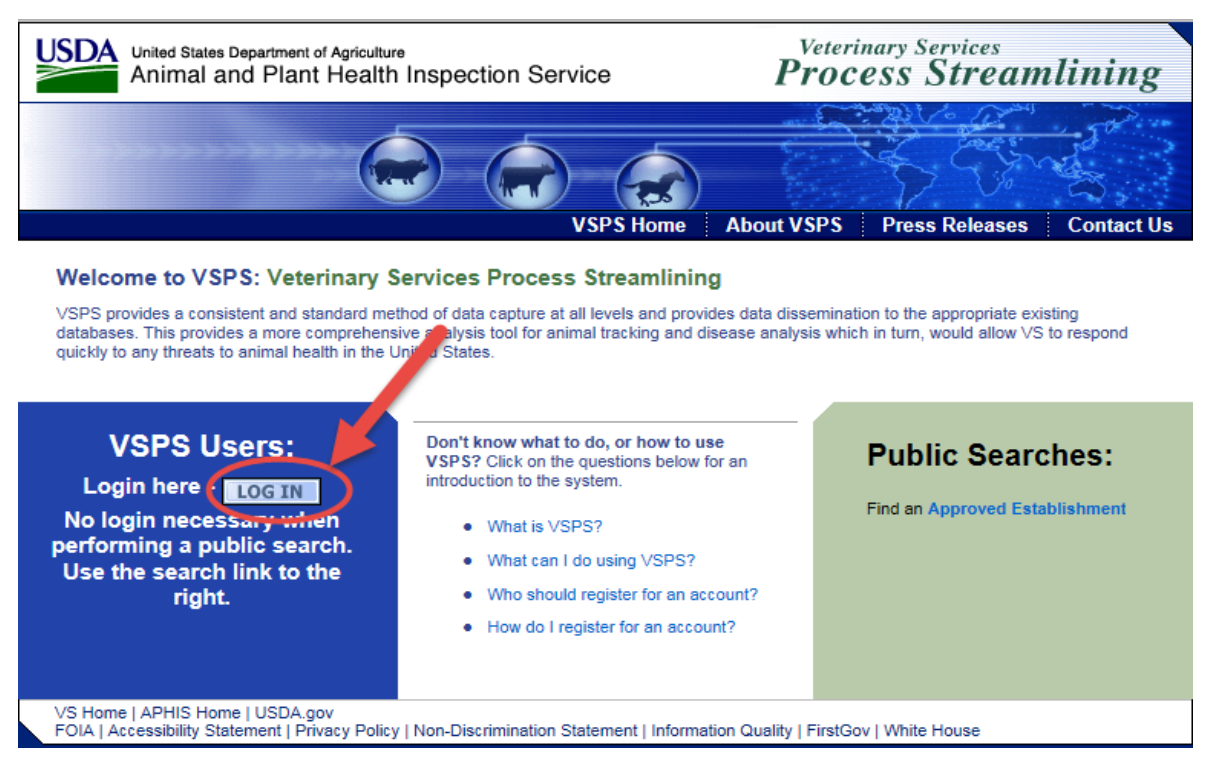

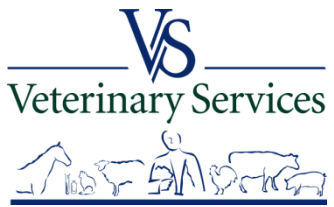

## Enter your eAuthentication User ID and Password and select Login.

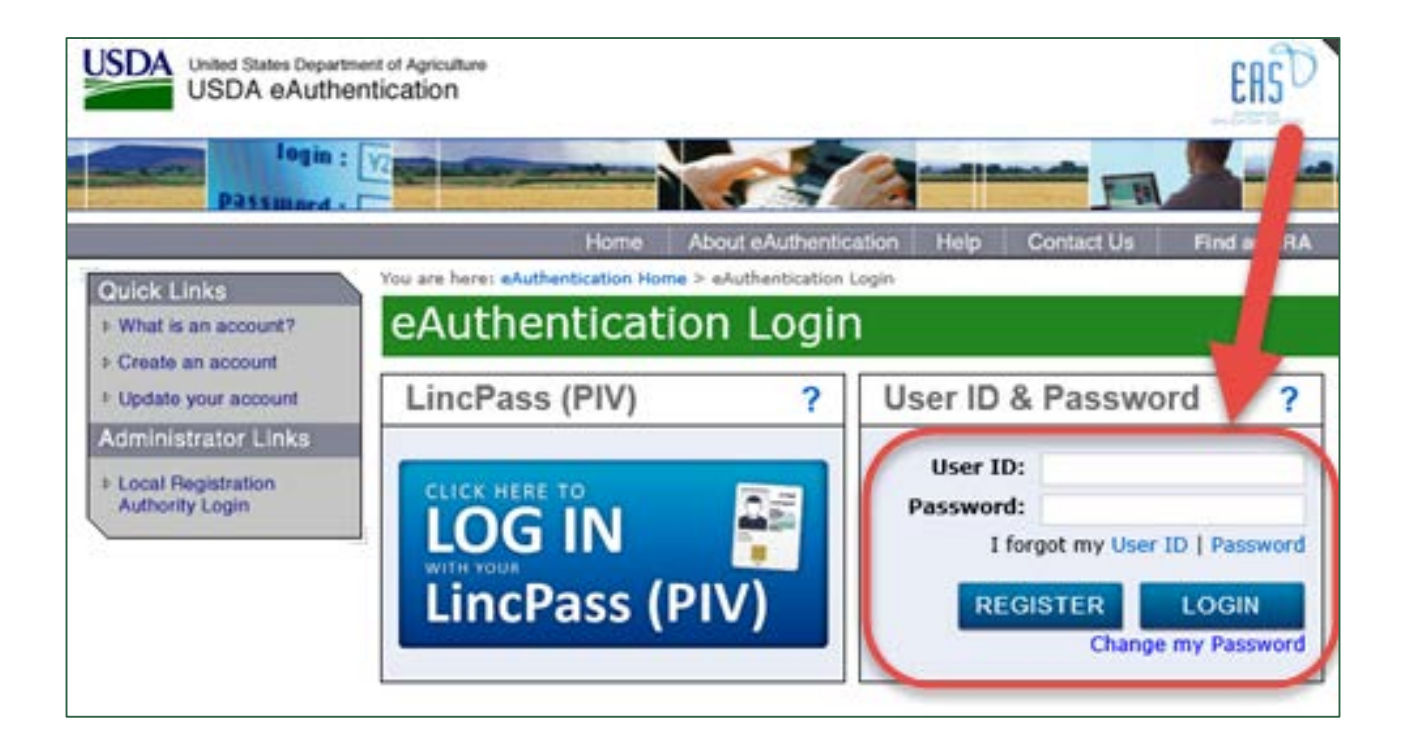

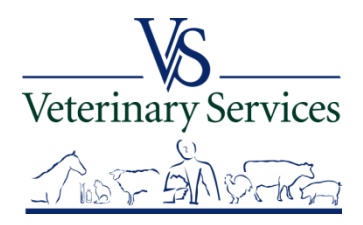

## The first time you log in to VSPS, you will be required to complete a user profile. Make sure to complete all fields with a red asterisk. Select Submit

| Please com        | plete th   | e prof    | file con   | tact informa  | ation.           |         |  |
|-------------------|------------|-----------|------------|---------------|------------------|---------|--|
| Contact Infor     | mation –   |           |            |               |                  |         |  |
| * All fields mark | ed with re | d asteri: | sks are re | equired       |                  |         |  |
|                   |            | Email Ad  | ddress *   |               |                  | 7       |  |
| Nam               | e Inform   | ation     |            |               | Address Info     | rmation |  |
| Prefix            |            |           |            | Address 1 *   |                  |         |  |
| First Name *      |            |           |            | Address 2     |                  |         |  |
| Middle Name       |            |           |            | Postal Code * |                  |         |  |
| Last Name *       |            |           |            | City *        |                  |         |  |
| Suffix            |            |           |            | State *       | Select a State   | ~       |  |
| Nickname          |            |           |            | Country *     | Select a Country | /       |  |
| Maiden Name       |            |           |            |               |                  |         |  |
| ProfessionalTitle |            |           |            |               |                  |         |  |
| Business Name     |            |           |            |               |                  |         |  |
| Telephone Nu      | unher(s)   |           |            |               |                  |         |  |
| relephone nu      | iniber(3)  |           | Country    | Number        |                  |         |  |
|                   |            | Туре      | Code       | (nnn) nnn-ni  | nnn Ext.         | 7       |  |
|                   |            | rax       | 1          |               |                  | -       |  |
|                   |            | Dhone     | 1          | *             |                  | -       |  |
|                   |            | Frione    | 1          | -             |                  | -       |  |
|                   |            | 100       |            |               |                  |         |  |

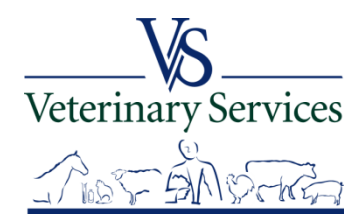

#### Select the **Request a Role** tab

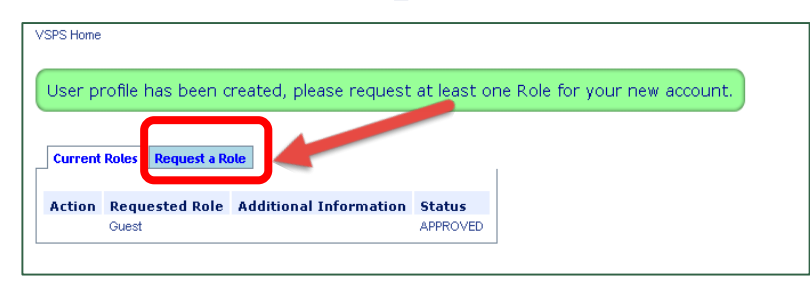

Scroll down to State Regulatory Official and select 'Request State Authorization'

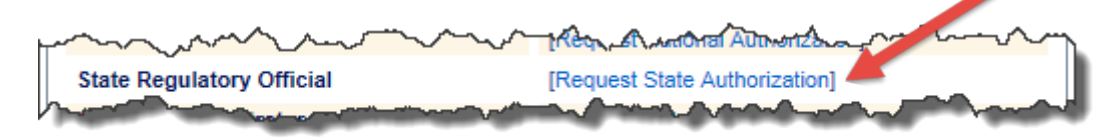

#### Select your State from the drop down and select Request

| Role Name<br>State Regulatory Official    |                         | Role Description<br>I am a state employee. I perform<br>regulatory duties with respect to<br>Animal Health. |  |
|-------------------------------------------|-------------------------|----------------------------------------------------------------------------------------------------|--|
| Role Assignment<br>Information<br>State * | Role Assignment<br>Data |                                                                                                    |  |
| Remarks                                   |                         | ^                                                                                                    |  |
|                                           |                         | ~                                                                                                    |  |

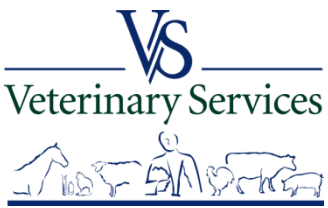

You will get a notice that your user profile has been updated. You will see your role request has a status of Requested. The VS IT Helpdesk will see the request and approve it within 48 hours.

| User profile h | as been updated.       | )                      |                    |  |
|----------------|------------------------|------------------------|--------------------|--|
| Current Roles  | Request a Role         |                        |                    |  |
|                |                        |                        |                    |  |
| Action         | Requested Role         | Additional Information | Status             |  |
| Action         | Requested Role         | Additional Information | Status<br>APPROVED |  |
| Action         | Requested Role<br>User | Additional Information | Status<br>APPROVED |  |
| Action         | Requested Role<br>User | Additional Information | Status<br>APPROVED |  |

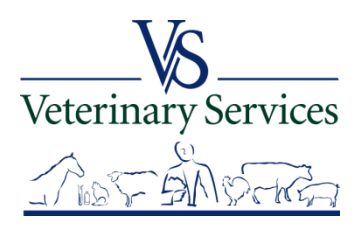

# If the SRO role has not been approved within 48 hours

<u>Contact the VS IT Helpdesk</u> 1-877-944-8457 – Option 2 <u>vsithelpdesk@aphis.usda.gov</u>

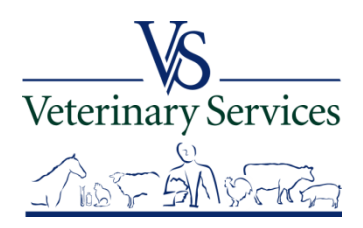

# What if I have an E-Auth Userid and password but it doesn't work or I forgot what they are?

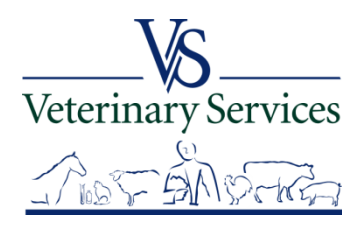

## Go to: https://vsapps.aphis.usda.gov/vsps/ and select LOGIN

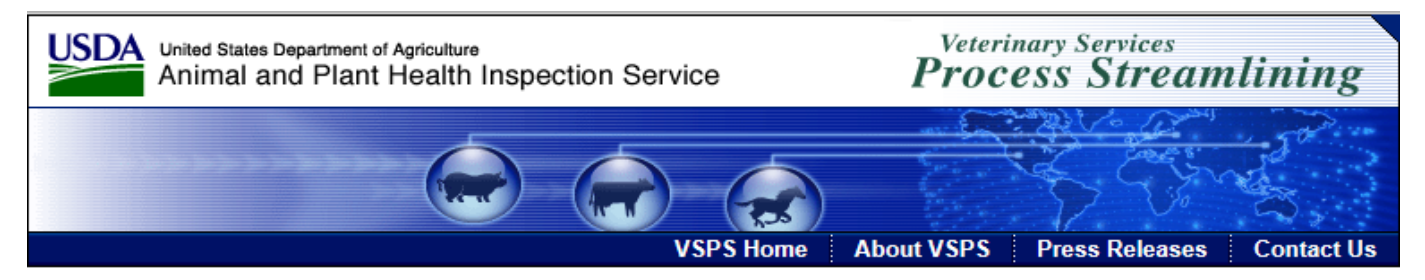

#### Welcome to VSPS: Veterinary Services Process Streamlining

VSPS provides a consistent and standard method of data capture at all levels and provides data dissemination to the appropriate existing databases. This provides a more comprehensive analysis tool for animal tracking and disease analysis which in turn, would allow VS to respond quickly to any threats to animal health in the United States.

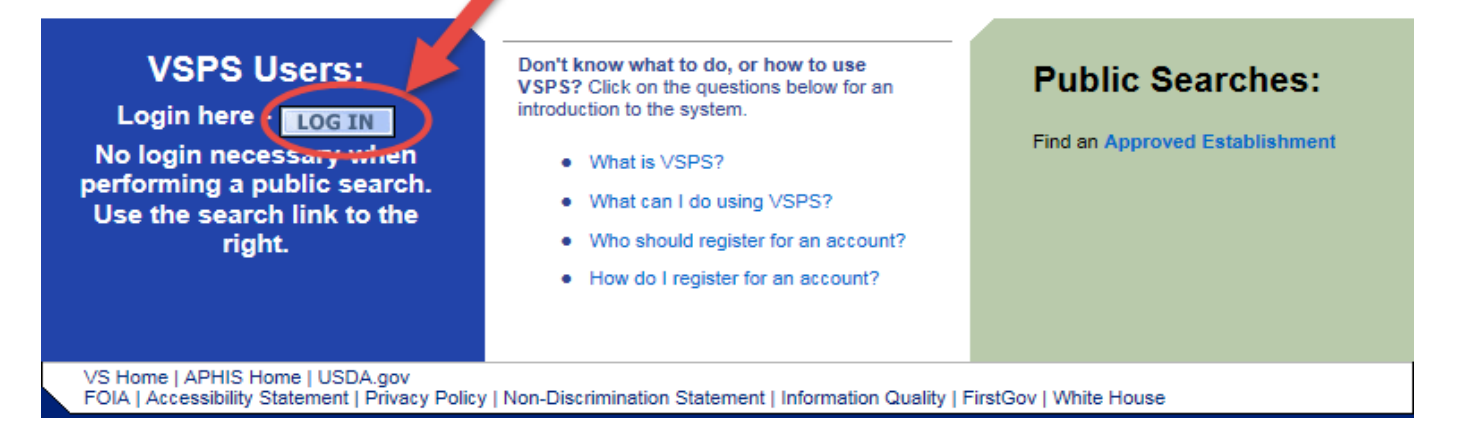

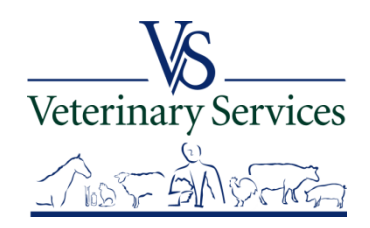

# If you forgot your User ID or it's not working, select the I forgot my User ID link.

| You are here: eAuthentication Home > eAuthentication Login |                                                                                               |  |  |  |
|------------------------------------------------------------|-----------------------------------------------------------------------------------------------|--|--|--|
| eAuthentication Login                                      |                                                                                               |  |  |  |
| LincPass (PIV) ?                                           | User ID & Password ?                                                                          |  |  |  |
| CLICK HERE TO<br>LOG IN<br>WITH YOUR<br>LincPass (PIV)     | User ID:<br>Password:<br>I forgot my User ID Password<br>REGISTER LOGIN<br>Change my Password |  |  |  |

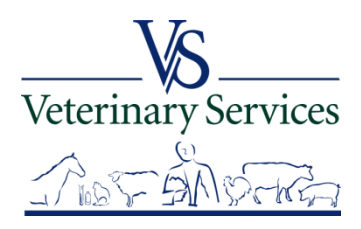

# Enter your First Name, Last Name, and Email address Select Continue

| Forgotten User | ID |
|----------------|----|
|----------------|----|

#### Step 1: For USDA Federal Employees/USDA Contractors and Affiliates

Retrieve your eAuthentication User ID using your USDA LincPass

To retrieve your eAuthentication User ID using your LincPass, please click on the **Login with my LincPass** button.

If you do not have your LincPass, enter your First Name, Last Name, and Email in the section below to retrieve your eAuthentication User ID(s).

Login with my LincPass

# Step 1: For USDA Customers Please enter your First Name, Last Name, and Email in the section below to retrieve your eAuthentication User ID(s). Required Field\* First Name\* Last Name\* Email\* Continue

# Your information will show in the confirmation. You will receive an email with your User ID. Select Continue to go back to the E-Auth login page.

#### Forgotten User ID

#### Step 2: Confirmation

Any User IDs matching the following information have been emailed to you.

First Name: Tracey

Last Name: Samuelson

Email: Tracey.L.Samuelson@aphis.usda.gov

Please click the **Continue** button to return to the eAuthentication Home Page.

Continue

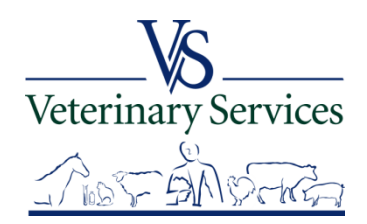

# If you forgot your password or it's not working, select the I forgot my Password link

| You are here: eAuthentication Home > eAuthentication Login |                                                                                       |                     |  |
|------------------------------------------------------------|---------------------------------------------------------------------------------------|---------------------|--|
| eAuthentication Login                                      |                                                                                       |                     |  |
| LincPass (PIV) ?                                           | User ID & Password                                                                    | ?                   |  |
| CLICK HERE TO<br>LOG IN<br>WITH YOUR<br>LincPass (PIV)     | User ID:<br>Password:<br>I forgot my User ID Pass<br>REGISTER LOGIN<br>Change my Pass | sword<br>N<br>sword |  |

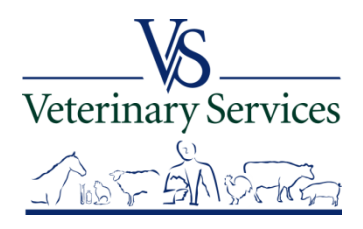

# Under USDA Customers select Continue.

| Forgotten Password                                                                                                    |
|----------------------------------------------------------------------------------------------------|
| USDA Federal Employees/USDA Contractors and Affiliates                                                                        |
| Reset your eAuthentication account password using your USDA LincPass ?                                                        |
| To reset your eAuthentication account password using your LincPass, please click on the <b>Login</b> with my LincPass button. |
| If you do not have your LincPass, click on the <b>Continue</b> button in the section below to reset your password.            |
| Login with my LincPass                                                                                                    |
| USDA Customers                                                                                                    |
| Please click on the <b>Continue</b> button to reset your eAuthentication account password.                                    |
| Continue                                                                                                    |
| Safeguarding Animal Health                                                                                                    |

# Enter your User ID Select OK

| Uspa United States Department of Agriculture<br>USDA eAuthentication                                  |                  |
|----------------------------------------------------------------------------------------------------|------------------|
| Forgotten Password Reset: Please enter the following to identify yourself<br>• = Required<br>•User ID |                  |
|                                                                                                    | <b>OK</b> Cancel |

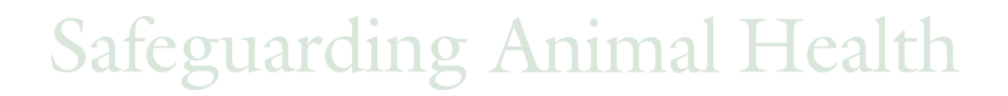

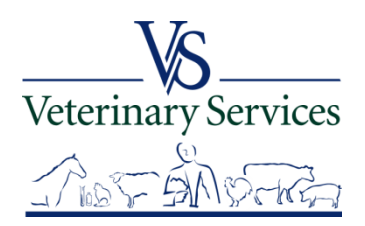

# You will be asked to answer the security questions you answered when you registered.

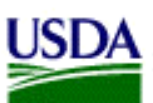

United States Department of Agriculture USDA eAuthentication

#### Forgotten Password Reset: Please enter the following to verify your identity

| Us  | ser ID            | B.Helpdesktestacct00                |
|-----|-------------------|-------------------------------------|
| Fi  | rst Name          | Jim                                 |
| ۰L  | ast Name          | Helpdesktest                        |
| Se  | ecurity Question: | What is the name of your first pet? |
| • / | Answer:           |                                     |

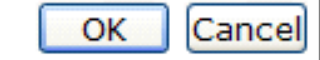

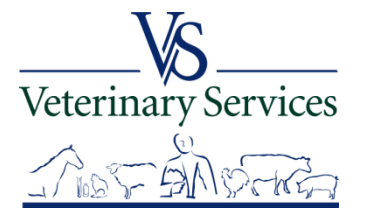

# If your answers were correct you will be able to reset your password.

| USDA United States Depa<br>USDA @Auth | tent of Agriculture<br>entication                                                                                                    |                     |  |
|---------------------------------------|----------------------------------------------------------------------------------------------------|---------------------|--|
| Forgotten Pas                         | sword Reset                                                                                                    |                     |  |
| • = Required                          |                                                                                                    |                     |  |
| User ID                               | B.Helpdesktestacct00                                                                                                    |                     |  |
| First Name                            | Jim                                                                                                    |                     |  |
| *Last Name                            | Helpdesktest                                                                                                    |                     |  |
| Email                                 | TESTEXAMPLE1102@GMAIL.COM                                                                                                    |                     |  |
|                                       | Please type your password in the Password field and the Confirm Password field.                                                                                                    |                     |  |
| *Password                             | following:<br>• uppercase letter<br>• lowercase letter<br>• a number<br>• dictionary words may not be used in passwords<br>• the previous 24 passwords may not be re-used<br>• one or more of the following special characters<br>1 - # \$ % = + 1; , ? ~ * |                     |  |
| Confirm Password                      |                                                                                                    |                     |  |
|                                       |                                                                                                    | Submit Jancel       |  |
|                                       | Safeguarding Animal Health                                                                                                    | veterinary Services |  |

If your security answers were not correct you will have to contact the E-Auth helpdesk to assist in resetting your password.

> <u>E-Auth Helpdesk</u> 1-800-457-3642 (Option 1) <u>eAuthHelpDesk@ftc.usda.gov</u>

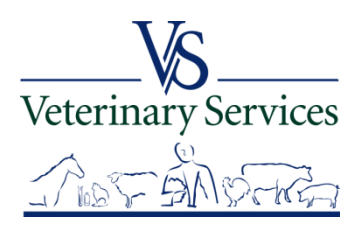

# Why does the eAuthentication system require such complicated passwords?

eAuthentication protects websites that involve submitting personal and private information, as well as financial transactions, via the Internet.

eAuthentication security standards are consistent with USDA policies as well as those established by the National Institute of Standards and Technology (NIST), which determines the security standards for the Federal Government.

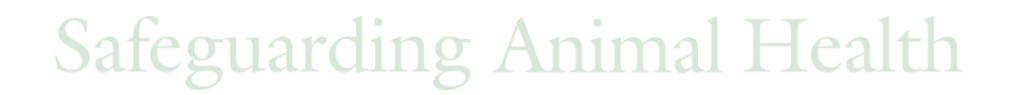

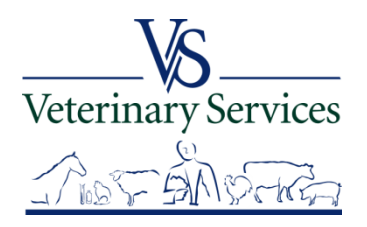

# **Password Tips**

**Make your password lengthy.** Your password must be a minimum of 12 characters; however the longer you make the password, the harder it will be for someone to guess.

Avoid repeated characters or common character sequences. Do not use more than one or two letters or numbers together (for example: "11111111" or "aaaaaaaa".) Also avoid common sequences such as "qwertyuiop", "123456789", or "abcdefghij". These sequences are too easily guessed.

**Avoid use of dictionary words of any language.** Many hackers use dictionary words of many mainstream languages, including slang, to guess passwords. If you use these in your password, it makes it easier to guess by a hacker.

Make your password difficult to guess or research. One technique is to pick a favorite quote, song lyric, or phrase and use the first character from each word or syllable to build a password. This will help you select a nonsense word that can't be compared to any known dictionary word and should be un-related to any identity details known or researchable about you.

**Avoid obvious character substitutions.** Replacing the letter "i" with 1 or the letter "o" with 0 does little to prevent a password guessing attack.

**Do not use the same password in all systems.** If one of the online systems or computers you use is compromised, then the attacker could potentially have access to all of your systems. Make sure you use a distinctly different password for all of your systems.

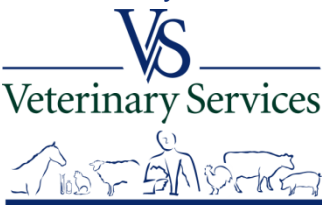

# How do I keep my eAuthentication account active?

The eAuthentication system goes through a periodic cleanup of any accounts that have not been accessed in over 400 days.If you would like to keep your account active, please log into your account at least once per calendar year.

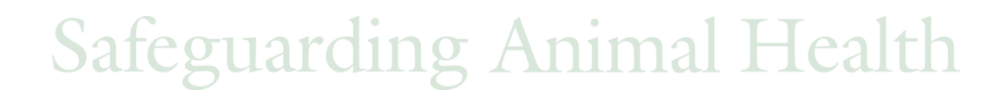

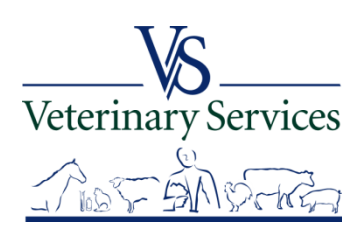

# If you need assistance you can contact a Network Associate...

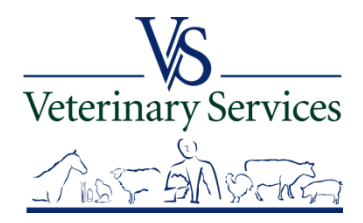

#### United States Department of Agric Animal and Plant Health Inspectio

#### Need Training Assistance with Veterinary Services Process Streamlining (VSPS)?

Did you know VSPS Network Associates are available to assist you with day to day training needs in addition to scheduled formal training sessions? If you use VSPS and need some training assistance, have a question, or you just want to explore VSPS capabilities, please email or call a network associate.

#### To reach the first available VSPS Network Associate, email:

vsvspstrainingnetwork@aphis.usda.gov

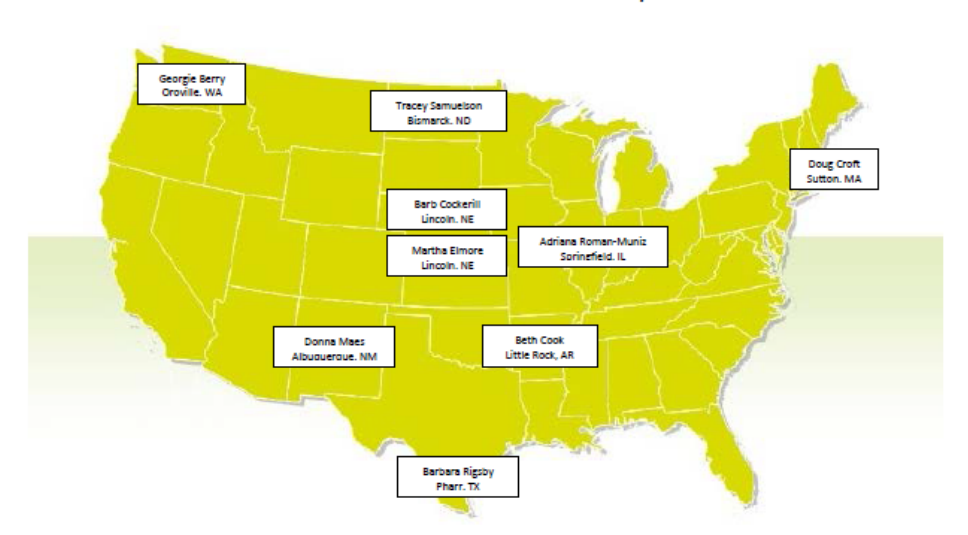

VSPS Network Associates Map

| Network Associate   | Location        | Time Zone | Telephone 1  | Telephone 2  |
|---------------------|-----------------|-----------|--------------|--------------|
| Georgie Berry       | Oroville, WA    | Pacific   | 509-476-2635 |              |
| Barb Cockerill      | Lincoln, NE     | Central   | 402-434-2301 | 402-440-4825 |
| Beth Cook           | Little Rock, AR | Central   | 501-993-6719 |              |
| Doug Croft          | Sutton, MA      | Eastern   | 508-363-2299 |              |
| Martha Elmore       | Lincoln, NE     | Central   | 402-429-0313 |              |
| Donna Maes          | Albuquerque, NM | Mountain  | 505-761-3175 | 505-249-5657 |
| Barbara Rigsby      | Pharr, TX       | Central   | 956-782-0998 | 512-937-9378 |
| Adriana Roman-Muniz | Springfield, IL | Central   | 217-547-6030 |              |
| Tracey Samuelson    | Bismarck, ND    | Central   | 701-355-3330 | 701-426-7391 |

VSPS Training Support Network Coordinators:

Kristin Keller Kristin.D.Keller@aphis.usda.gov 970-494-7338 (office) 970-213-7304 (cell) Narda Huyke Narda.Huyke@aphis.usda.gov 515-337-7075 (office) 515-203-9884 (cell)

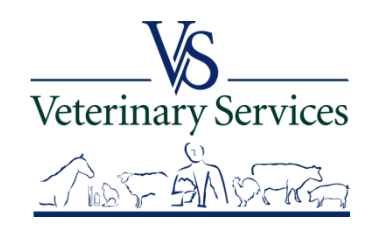

# Questions?

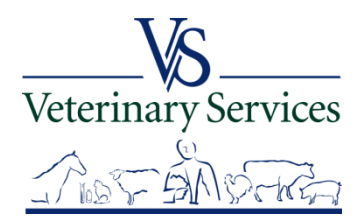